第二部份:教師成績登分與匯入(教師端)

2-1 設定成績計算模式

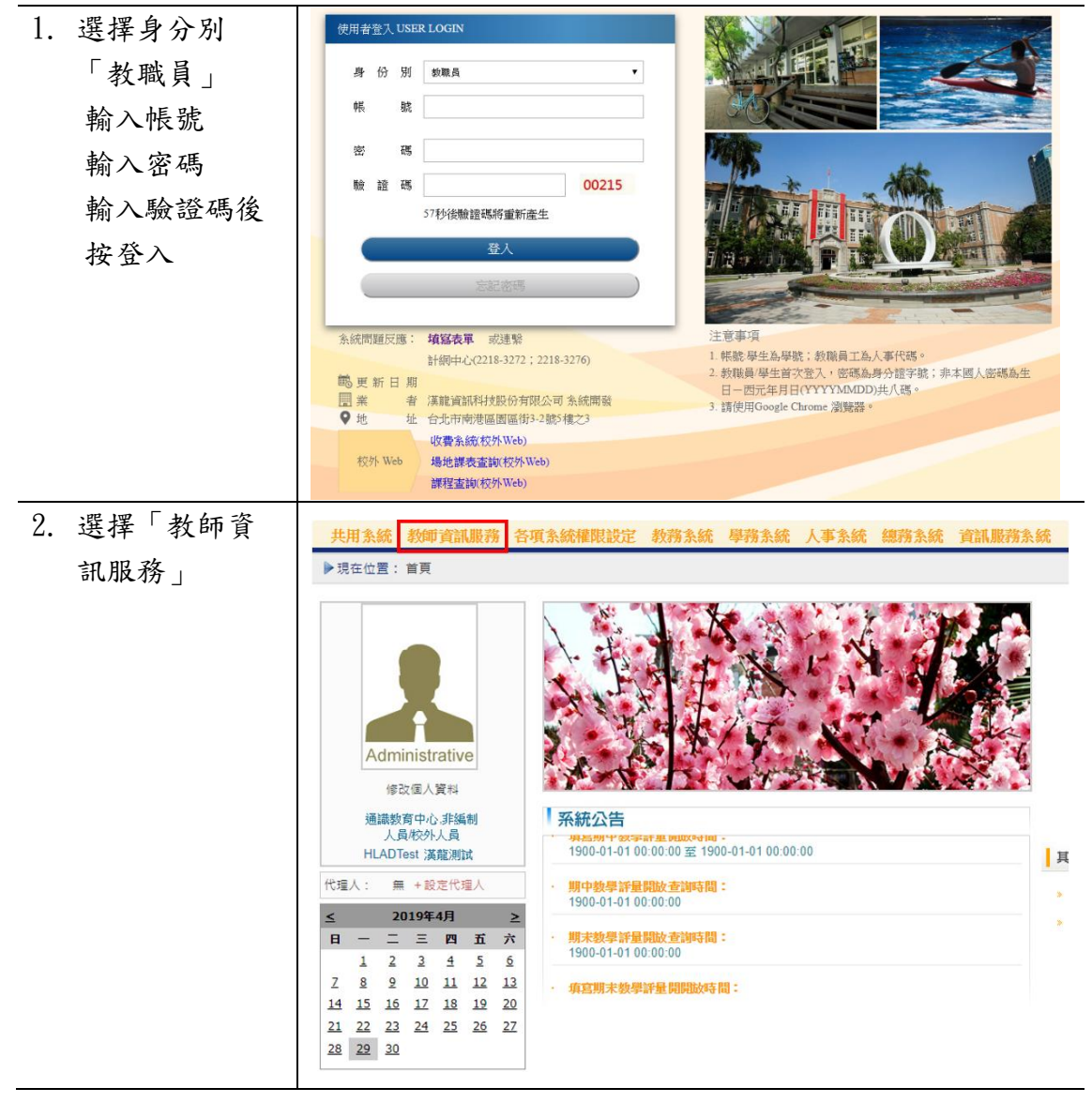

成績管理系統

| 3. | 選擇「教務系                                                                                                    | 教師資訊服務 教務系統 總務系統                                                                                                    |                                                                                                    |                                                                                                    |  |  |  |  |  |  |
|----|----------------------------------------------------------------------------------------------------|----------------------------------------------------------------------------------------------------|----------------------------------------------------------------------------------------------------|----------------------------------------------------------------------------------------------------|--|--|--|--|--|--|
|    | 統」之「成績                                                                                                    | ▶現在位置:教師資訊服務                                                                                                    |                                                                                                    |                                                                                                    |  |  |  |  |  |  |
|    | 登分舆匯入」                                                                                                    |                                                                                                    |                                                                                                    |                                                                                                    |  |  |  |  |  |  |
|    |                                                                                                    | 教務系統                                                                                                    | 線上審核                                                                                                    |                                                                                                    |  |  |  |  |  |  |
|    |                                                                                                    | 線上點名                                                                                                    | 請休學審核                                                                                                    |                                                                                                    |  |  |  |  |  |  |
|    |                                                                                                    | 線上點名(已完成調補課) 學生線上申                                                                                                    | 請退學審核                                                                                                    |                                                                                                    |  |  |  |  |  |  |
|    |                                                                                                    | 教學大綱輸入                                                                                                    | 請復學審核                                                                                                    |                                                                                                    |  |  |  |  |  |  |
|    |                                                                                                    | 教學大綱查詢 學生線上申                                                                                                    | 請成績抵免審核                                                                                                    | 亥                                                                                                    |  |  |  |  |  |  |
|    |                                                                                                    | 日<br>我的課表                                                                                                    | 請延長修業年間                                                                                                    | <b>艮審</b> 核                                                                                                    |  |  |  |  |  |  |
|    |                                                                                                    | 全校課程資訊                                                                                                    |                                                                                                    |                                                                                                    |  |  |  |  |  |  |
|    |                                                                                                    | 班級課表查詢                                                                                                    |                                                                                                    |                                                                                                    |  |  |  |  |  |  |
|    |                                                                                                    | 教師課表查詢                                                                                                    |                                                                                                    |                                                                                                    |  |  |  |  |  |  |
|    |                                                                                                    | 教室課表查詢                                                                                                    |                                                                                                    |                                                                                                    |  |  |  |  |  |  |
|    |                                                                                                    | 成績登分與匯入                                                                                                    |                                                                                                    |                                                                                                    |  |  |  |  |  |  |
|    |                                                                                                    | 成績登分與匯入(暑期獨立研究)                                                                                                    |                                                                                                    |                                                                                                    |  |  |  |  |  |  |
|    |                                                                                                    | OfficeHour                                                                                                    |                                                                                                    |                                                                                                    |  |  |  |  |  |  |
| 4  | <b>幺纮白動帶山</b>                                                                                                    |                                                                                                    |                                                                                                    |                                                                                                    |  |  |  |  |  |  |
| т. | 尔沁口幼巾山                                                                                                    | 國立臺中教育大學                                                                                                    |                                                                                                    | 林欽賢 (5                                                                                                    |  |  |  |  |  |  |
| 1. | 本學期授課科                                                                                                    | 國立臺中教育大學<br>教師資訊服務                                                                                                    |                                                                                                    | 林欽賢 (5                                                                                                    |  |  |  |  |  |  |
| 1. | 本學期授課科<br>日, 詩點選                                                                                                    | 國立臺中教育大學<br>教師資訊服務 ▶現在位置:教師資訊服務 > 教師系統 > 成績登分與區入 目前成績登録學年期為:106學年度第1學期                                                                                                    |                                                                                                    | 林 飮賢 (5                                                                                                    |  |  |  |  |  |  |
|    | 本學期授課科<br>目,請點選                                                                                                    | 図立臺中教育大學<br>教師資訊服務<br>▶現在位置:教師資訊服務 > 教師系统 > 成績登分與區人<br>目前成績登録學年期為:106學年度第1學期<br>科目代碼 科目名稱 關鍵班級                                                                                                    | 畢業<br>班级<br>定成續計算價;                                                                                                    | 林飲賢 (5<br>式 送繳期限                                                                                                    |  |  |  |  |  |  |
|    | <sup>示說日勤市山</sup><br>本學期授課科<br>目,請點選<br>「設定」                                                                                                    | 國立臺中教育大學           教師資訊服務           >現在位置:教師資訊服務 > 教師系統 > 成績登分與區人           目前成績登録學年期為:106學年度第1學期           相目代碼         科目名稱           開講班級           下載         匯入           登錄         AAR00621           油血(一)         AAR210美二甲                                                                                                    | ■業<br>班級<br>打總分                                                                                                    | 林欽賢(5<br>式 送敏期限<br>設定 2018/12/27 18:00:59                                                                                                    |  |  |  |  |  |  |
|    | 本學期授課科<br>目,請點選<br>「設定」                                                                                                    | 國立臺中教育大學           教師資訊服務           現在位置:教師資訊服務 > 教師系统 > 成績登分與區人           目前成績登録學年期為:106學年度第1學期           利日名稿         開陳班級           下載         區入         登録         AAR00621         油盅(一)         AAR210美二甲           下載         區入         登録         AAR31490         進路油盘         AAR310美三甲                                                                                                    | <ul> <li>畢業<br/>班级</li> <li>設定成績計算機</li> <li>打進分</li> <li>打進分</li> <li>11億分</li> <li>11億分</li> </ul>                                                                                                    | 林欽賢 (5<br>式 送敏期限<br>設定 2018/12/27 18:00:59<br>設定 2018/12/27 18:00:59                                                                             |  |  |  |  |  |  |
|    | 本學期授課科<br>目,請點選<br>「設定」                                                                                                    | 國立臺中教育大學           教師資訊服務         教師資訊服務         教師案訊服務           ●現在位置:執師室訊服務         教師本統         >成績登分與區人           目前成績登録學年期為:106學年度第1學明             神目化碼         科目名有         開課班級           下載         區入         登録         AAR00621            下載         區入         登録         AAR31490            下載         區入         登録         AAR00630            下載         區入         登録         BAR20130         現代素描研究         BAR210美研二甲 | <ul> <li>畢業</li> <li>班级</li> <li>辺違分</li> <li>辺違分</li> <li>ジョン</li> <li>ジョン</li></ul>              | 林欽賢(5<br>武 送線期限<br>設定 2018/12/27 18:00:59<br>設定 2018/12/27 18:00:59<br>設定 2018/02/28 23:59:00<br>設定 018/02/28 23:59:00                           |  |  |  |  |  |  |
|    | 本學期授課科<br>目,請點選<br>「設定」                                                                                                    | 國立臺中教育大學           教師資訊服務           現在位置:教師資訊服務 > 教師系统 > 成績登分與區人           目前成績登録學年期為:106學年度第1學期           利日代碼         利日名稿         開課近級           下載         匯入         登録         AAR00621         油盅(一)         AAR210美二甲           下載         匯入         登録         AAR00630         論文及畢業製作         AAR410美四甲           下載         匯入         登録         BAR20130         現代素描研究         BAR210美研二甲                                    | <ul> <li>畢業<br/>田孫</li> <li>訂進分</li> <li>打進分</li> <li>Y</li> <li>打進分</li> <li>Y</li> <li>K百分比計算</li> </ul>                                                                                                    | 林欽賢 (5<br>式 送敏明現<br>設定 2018/12/27 18:00:59<br>設定 2018/12/27 18:00:59<br>設定 2018/02/28 23:59:00<br>設定 018/02/28 23:59:00                          |  |  |  |  |  |  |
|    | 小,死日 动 市 山<br>本 學 期 授 課 科<br>目 , 請 點 選<br>「 設 定 」<br>選 擇 評 公 方                                                                                                    | 國立畫中教育大學       教師資訊服務       秋師資訊服務 > 教師系統 > 成績登分與區人       目前成績登錄學年期為:106學年度第1學期       平載     理入     登錄       AAR00621     油畫(一)     AAR210美二甲       下載     運入     登錄     AAR00621       市畫     本AR31490     進聯油畫     AAR310美三甲       下載     運入     登錄     AAR00630     施文及畢業教作     AAR410美四甲       下載     匯入     登錄     BAR20130     現代素描研究     BAR210美研二甲                                                                                   | <ul> <li>畢業<br/>班级</li> <li>打跳分</li> <li>打跳分</li> <li>「「跳分</li> <li>Y</li> <li>打跳分</li> <li>Y (加分)</li> <li>Y (加合)</li> </ul>                                                                                                    | 林欲賢(5<br>武 送撤期限<br>設定 2018/12/27 18:00:59<br>設定 2018/12/27 18:00:59<br>設定 2018/12/27 18:00:59<br>設定 2018/02/28 23:59:00<br>設定 018/02/28 23:59:00 |  |  |  |  |  |  |
| 5. | 小川日 30 市山<br>本學期授課科<br>目,請點選<br>「設定」<br>選擇評分方<br>式,如依百公                                                                                                    | 國立臺中教育大學       教師資訊服務       秋師資訊服務 > 教師系统 > 成績登分與區人       目前成績登録學年期為:106學年度第1學期       利日代碼     利日名有     閣課班級       下歌<匯入 登鏡                                                                                                    | <ul> <li>単葉<br/>珀級</li> <li>         打線分</li> <li>         打線分</li> <li>         Y         打線分</li> <li>         Y         Y         在百分比計算     </li> </ul>                                                                                                    | 林欽賢(5<br>武 送敏明限<br>設定 2018/12/27 18:00:59<br>設定 2018/12/27 18:00:59<br>設定 2018/02/28 23:59:00<br>設定 018/02/28 23:59:00                           |  |  |  |  |  |  |
| 5. | 小<br>小<br>小<br>小<br>小<br>小<br>山<br>初<br>市<br>山<br>山<br>小<br>山<br>山<br>小<br>山<br>山<br>小<br>山<br>山<br>小<br>山<br>山<br>小<br>山<br>川<br>授<br>課<br>日<br>,<br>請<br>點<br>選<br>「<br>設<br>定<br>」<br>選<br>二<br>二<br>二<br>二<br>二<br>二<br>二<br>二<br>二<br>二<br>二<br>二<br>二                                                                                                    | 國立臺中教育大學       教師資訊服務       秋師資訊服務 > 教師系统 > 成績登分與區人       目前成績登録學年期為:106學年度第1學期       利日化碼     利日名稿     閣課迎級       下敷     區入     登鋒     AAR0621     油盅(一)     AAR210美二甲       下敷     區入     登鋒     AAR31490     進陽油畫     AAR310美三甲       下敷     區入     登鋒     AAR00630     施文及服業制作     AAR410美四甲       下敷     區入     登鋒     BAR20130     現代素協研究     BAR210美研二甲       開課班級     AAR110 美       開課序號     4                                      | <ul> <li>単業<br/>班級<br/>打協分</li> <li>         打協分         Y 打協分         Y 打協分         Y 依面分比計算     </li> </ul>                                                                                                    | 林欽賢 (5<br>式 送城明現<br>設定 2018/12/27 18:00:59<br>設定 2018/12/27 18:00:59<br>設定 2018/02/28 23:59:00<br>設定 018/02/28 23:59:00                          |  |  |  |  |  |  |
| 5. | 小<br>小<br>小<br>小<br>小<br>小<br>小<br>小<br>小<br>小<br>小<br>小<br>小<br>小<br>小<br>小<br>小<br>小<br>小                                                                                                    | 國立畫中教育大學         教師資訊服務         東定位置:教師資訊服務 > 教師系统 > 成績登分與區人         目前成績登録學年期為:106學年度第1學期         利目代碼       利目祭福       閣課班級         下載       區入       登録       A4R00621       油盅(一)       A4R210美二甲         下載       區入       登録       A4R00630       施立及畢業報作       A4R410美四甲         下載       匯入       登録       BAR20130       現代素描研究       BAR210美研二甲         開課序號       4         利日名経       AAR0050 1 注意       10                      | <ul> <li>畢業<br/>班級<br/>打協分</li> <li>打協分</li> <li>「利協分</li> <li>Y 打協分</li> <li>Y (1協分)</li> <li>Y (n面分比計算)</li> <li></li> <li></li></ul>                                                                                                | 林欲賢(5<br>武 送撤期限<br>設定 2018/12/27 18:00:59<br>設定 2018/12/27 18:00:59<br>設定 2018/02/28 23:59:00<br>設定 018/02/28 23:59:00                           |  |  |  |  |  |  |
| 5. | 小小型 選載 (1) (1) (1) (1) (1) (1) (1) (1) (1) (1)                                                                                                    | 國立臺中教育大學       教師資訊服務         ※現在位置:教師資訊服務 > 教師系统 > 成績登分與區人         目前成績登録學年期為:106學年度第1學期         平敷 區入 登達       AAR0621 油盅(一)       AAR210美二甲         下敷 區入 登達       AAR0630 施交及服業制作       AAR410美四甲         下敷 區入 登達       BAR20130 現代素協研究       BAR210美研二甲         「開課班級       AAR110 美         開課序號       4         利日夕超       AAR00530 註列                                                                                               | <ul> <li><sup>要</sup>業 設定成績計算帳:<br/>打協分</li> <li>打協分</li> <li>Y 打協分</li> <li>Y 打協分</li> <li>Y 依百分比計算</li> </ul>                                                                                                    | 林欽賢 (5<br>式 送鐵期限<br>設定 2018/12/27 18:00:59<br>設定 2018/12/27 18:00:59<br>設定 2018/02/28 23:59:00<br>設定 018/02/28 23:59:00                          |  |  |  |  |  |  |
| 5. | <ul> <li>本學,請點選</li> <li>「設定」</li> <li>選,計算</li> <li>選,許如</li> <li>選,許如</li> <li>第</li> <li>第<th>國立畫中教育大學       教師資訊服務         ※現在位置:教師資訊服務 &gt; 教師系统 &gt; 成績登分與區人         目期成績登録學年期為:106學年度第1學期         平町、西入 登録 AAR00621 油油(一)         下載、區入 登録 AAR0621 油油(一)         不動 通路 AAR31490 進陽油肅         本AR310美三甲         下載、區入 登録 AAR00630 論之及畢業製作         本AR10美国中         下載、區入 登録 BAR20130 現代素描研究         BAR210美研二甲         開課 形級         AAR110 美         開課 序號         4         科目 夕輝         本AB00501 記         部分方式</th><th><ul> <li>第業<br/>班級<br/>打協分     <li>打協分     <li>打協分     <li>Y     <li>Y     <li>Y     <li>依百分比計算     </li> <li>デー     <li>・     <li>・     <li>・     <li>・     <li>・     <li>・     <li>・     <li>・     </li> <li>・     <li>・     </li> <li>・     </li> <li>・     </li> <li>・     </li> <li>・     </li> <li>・     </li> <li>・     </li> <li>・     </li> <li>・     </li> <li>・     </li> <li>・     </li> <li>・     </li> <li>・     </li> <li>・     </li> <li>・     </li> <li>・     </li> <li>・     </li> <li>・     </li> <li>・      </li> <li>・      </li> <li>・      </li> <li>・     </li> <li>・      </li> <li>・     </li> <li>・     </li> <li>・     </li> <li>・     </li> <li>・      </li> <li>・        </li> <li>・</li></li></li></li></li></li></li></li></li></li></li></li></li></li></li></li></ul></th><th>林校賢 (5<br/>式 送線期限<br/>設定 2018/12/27 18:00:59<br/>設定 2018/12/27 18:00:59<br/>設定 2018/02/28 23:59:00<br/>認定 018/02/28 23:59:00</th></li></ul> | 國立畫中教育大學       教師資訊服務         ※現在位置:教師資訊服務 > 教師系统 > 成績登分與區人         目期成績登録學年期為:106學年度第1學期         平町、西入 登録 AAR00621 油油(一)         下載、區入 登録 AAR0621 油油(一)         不動 通路 AAR31490 進陽油肅         本AR310美三甲         下載、區入 登録 AAR00630 論之及畢業製作         本AR10美国中         下載、區入 登録 BAR20130 現代素描研究         BAR210美研二甲         開課 形級         AAR110 美         開課 序號         4         科目 夕輝         本AB00501 記         部分方式                           | <ul> <li>第業<br/>班級<br/>打協分     <li>打協分     <li>打協分     <li>Y     <li>Y     <li>Y     <li>依百分比計算     </li> <li>デー     <li>・     <li>・     <li>・     <li>・     <li>・     <li>・     <li>・     <li>・     </li> <li>・     <li>・     </li> <li>・     </li> <li>・     </li> <li>・     </li> <li>・     </li> <li>・     </li> <li>・     </li> <li>・     </li> <li>・     </li> <li>・     </li> <li>・     </li> <li>・     </li> <li>・     </li> <li>・     </li> <li>・     </li> <li>・     </li> <li>・     </li> <li>・     </li> <li>・      </li> <li>・      </li> <li>・      </li> <li>・     </li> <li>・      </li> <li>・     </li> <li>・     </li> <li>・     </li> <li>・     </li> <li>・      </li> <li>・        </li> <li>・</li></li></li></li></li></li></li></li></li></li></li></li></li></li></li></li></ul>                                                                                                    | 林校賢 (5<br>式 送線期限<br>設定 2018/12/27 18:00:59<br>設定 2018/12/27 18:00:59<br>設定 2018/02/28 23:59:00<br>認定 018/02/28 23:59:00                          |  |  |  |  |  |  |
| 5. | <ul> <li>小小山</li> <li>本學, 請</li> <li>引授</li> <li>調</li> <li>請</li> <li>罪</li> <li>罪</li> <li>分方</li> <li>方方</li> <li>比</li> <li>絶核</li> <li>第</li> <li>約</li> </ul>                                                                                                    | 國立畫中教育大學       教師資訊服務       沙理在位置:教師資訊服務 > 教師未統 > 成績登分與區人       目前成績登録學年期為:106學年度第1學期       利日代碼     利日名有     國際班級       下戰     區入 登銷     ААR00621     油畫(一)     ААR210集二甲       下戰     區入 登銷     ААR0530     施文及服業制作     ААR410美印       下戰     區入 登銷     ВАR20130     現代素描研究     ВАR210集研二甲       開課序號     4       利日夕輝     人人民の0501     純雪       開課方式     打線分       狀態     未設定                                                             | <ul> <li>聖業<br/>近級<br/>打協分</li> <li>「打協分</li> <li>「打協分</li> <li>Y</li> <li>「打協分</li> <li>Y</li> <li>(一)</li> <li>(一)</li> <li>(1)</li> <li>(1)</li> <li>(</li></ul> | 林欽賢 (5<br>式 送線期限<br>設定 2018/12/27 18:00:59<br>設定 2018/12/27 18:00:59<br>設定 2018/02/28 23:59:00<br>設定 018/02/28 23:59:00                          |  |  |  |  |  |  |
| 5. | <ul> <li>小學, 一, 一, 一, 一, 一, 一, 一, 一, 一, 一, 一, 一, 一,</li></ul>                                                                                                    | 図立室中数方大學<br>次師資訊服務       ※用定位置:教師資訊服務 > 教師未统 > 成績登分與區人       目前成績登録學年期為:106學年度第1學期       平敷 區入 登雄 AAR0621 油盘(一)     AAR210美二甲       下敷 區入 登雄 AAR0630 施文及服果教作     AAR410與四甲       下敷 匯入 登雄 BAR20130 現代素描研究     BAR210裏研二甲       開課序號     4       利日 夕輝     人及の0501 約2       開課方式     打總分       狀態     未設定       儲存     開閉                                                                                                    | 聖美<br>現委<br>打協分<br>Y<br>対協分<br>Y<br>ズ協分<br>Y<br>ズ協分<br>Y<br>ズ協分<br>Y<br>ズ協分<br>A<br>A<br>ズ協分<br>A<br>ズ協分<br>A<br>ズ協分<br>A<br>ズ協分<br>A<br>ズ<br>(一一)<br>二<br>二<br>二<br>二<br>二<br>二<br>二<br>二<br>二<br>二<br>二<br>二<br>二                                                                                                    | 林校賢 (5<br>式 送線明限<br>設定 2018/12/27 18:00:59<br>設定 2018/12/27 18:00:59<br>設定 2018/02/28 23:59:00<br>認定 018/02/28 23:59:00                          |  |  |  |  |  |  |

- 2-2 成績登錄 1. 可下載成績 國立臺中教育大學 範本檔 ▶現在位置:教師資訊服務 > 教師系統 > 成績登分與匯入 目前成績登錄學年期為:106學年度第1學期 (Excel)進行 畢業 班級 設定成績計算模式 科目代碼 科目名稱 開課班級 送繳期 成績編修 設定 2018/ 下載 匯入 登錄 AAR00621 油書(一) AAR210美二甲 打總分 設定 2018/ 下載 匯入 登錄 AAR31490 進階油畫 AAR310美三甲 打總分 下載 匯入 登錄 AAR00630 論文及畢業製作 AAR410美四甲 打總分 設定 2018/ Y 下載 匯入 登錄 BAR20130 BAR210美研三甲 依百分比計算 設定 2018/ 現代素描研究 Y. 複本1061BAR1102\_BE0096.xls [相容模式] - Microsoft Excel 🗶 | 🛃 🗉 - (° - | 🗸 樹寨 常用 插入 版画 聞置 公式 資料 枝開 檢視 H8 • (= *f*\* 70 A B D E F G H I 2 平時 期中 期末 學期 成績 成績 成績 成績 待補 班級 學號 姓名 備註 識別碼 4 沓 106,1,BAR110,2,BE0 -甲 美 80 在學 <u>'</u> Ε 15 5 096 106.1.BAR110.2.BE0 -甲 美 16 ž 在學 90 Ε ì 6 096 106,1,BAR110,2,BE0 美 - 田 Ε 18 🚦 Ħ 50 在學 096 106,1,BAR110,2,BE0 096 美 -甲 19 ¥ 70 F 在學
  - 2. 成績編修完 國立臺中教育大學 物師資訊服 成後,可利 ▶現在位置:教師資訊服務 > 教師系統 > 成績登分與匯人 用「匯入」 目前成績登錄學年期為:106學年度第1學期 功能,將成 畢業 班級 設定成績計算模式 科目代碼 科目名稱 開課班級 ž 下載 匯入 登錄 AAR00621 油書(一) AAR210美二甲 打總分 設定 2 績寫入成績 下載 匯入 登錄 AAR31490 進階油畫 AAR310美三甲 打總分 設定 2 系統 下載 匯入 登錄 AAR00630 論文及畢業製作 AAR410美四甲 Y 打總分 設定 2 下載 匯入 登録 BAR20130 現代素描研究 BAR210美研二甲 依百分比計算 設定 2 Y

| 3. | 亦可直接點 | 國立臺中教育大學           教師資訊服務 |                               |    |          |         |            |          |          |  |  |
|----|-------|---------------------------|-------------------------------|----|----------|---------|------------|----------|----------|--|--|
|    | 近 卫邺] |                           | ▶現在位置:教師資訊服務 > 救師系統 > 成績登分與匯人 |    |          |         |            |          |          |  |  |
|    | 按鈕    | 目前                        | 目前成績登錄學年期為:106學年度第1學期         |    |          |         |            |          |          |  |  |
|    |       |                           |                               |    | 科目代碼     | 科目名稱    | 開課班級       | 畢業<br>班級 | 設定成績計算模式 |  |  |
|    |       |                           | 【 匯入                          | 登錄 | AAR00621 | 油畫(一)   | AAR210美二甲  |          | 打總分      |  |  |
|    |       | 下載                        | : 匯入                          | 登錄 | AAR31490 | 進階油畫    | AAR310美三甲  |          | 打總分      |  |  |
|    |       | 下載                        | 【 匯入                          | 登錄 | AAR00630 | 論文及畢業製作 | AAR410美四甲  | Y        | 打總分      |  |  |
|    |       | 下載                        | え 匯入                          | 登錄 | BAR20130 | 現代素描研究  | BAR210美研二甲 | Y        | 依百分比計算   |  |  |
|    |       |                           |                               |    |          |         |            |          |          |  |  |

| 4. | 於系統直接 | 開課班級: ZGE210 大二通識 開調                 | 果序號: 23 科目                | 目代碼與名稱: AGE           | 71060 博雅講 | 堂(六) 上次修改日! | 明:修改       | il.:               |
|----|-------|--------------------------------------|---------------------------|-----------------------|-----------|-------------|------------|--------------------|
|    | 輸入學生成 | 授課教師: 成<br>送繳期限為:2020/05/27 08:00:00 | 績百分比: 10<br>)至2020/07/01; | 0.00% 學生人<br>23:59:59 | .數: 135   | 不及格人數:      | 1          | 儲存<br>全部送繳<br>部分送繳 |
|    | 績     | 斑級                                   | 學號                        | 姓名                    | 狀態        | 學期成績        | 待補登<br>(I) | 備註(100字)           |
| 5. | 不及格學  | 01 美四甲                               | AAR                       | 李                     | 在學        | 80          |            |                    |
| •• |       | 02 美四甲                               | AAR                       | 沈                     | 在學        |             |            |                    |
|    | 生,系統上 | 03 美四甲                               | AAR                       | 陳                     | 在學        | 50          |            |                    |
|    | 方會自動計 |                                      |                           |                       |           |             |            |                    |
|    | 算人數   |                                      |                           |                       |           |             |            |                    |
| 6. | 輸入完成後 |                                      |                           |                       |           |             |            |                    |
|    | 可先按储存 |                                      |                           |                       |           |             |            |                    |

## 2-3 送繳/取消送繳學期成績

| 1. | 學生成績確定        | 開課班級: ZGE210 大二通識 開課序號: 23 科目代碼與名稱: AGE71060 博雅講堂(六) 上灾修改日期: 修改人: |                       |                                   |         |          |         |                  |            |        |                     |    |
|----|---------------|-------------------------------------------------------------------|-----------------------|-----------------------------------|---------|----------|---------|------------------|------------|--------|---------------------|----|
|    | 後,可按「全部       | 授課教師                                                              | 5: 成                  | 武績百分比: 100.00% 學生人數: 135 不及格人數: 1 |         |          |         |                  | 1          | 儲存     | 全部送繳 部分送繳           | 關閉 |
|    | 送做 武「如八       | 送繳期限                                                              | 為:2020/05/27 08:00:00 | )至2020/07/01 2                    | 3:59:59 | 9        |         | 1                |            |        |                     |    |
|    | 达溆」或「印分       |                                                                   | 斑級                    | 學號                                |         | 姓名       | 狀態      | 學期成績             | 待補登<br>(I) | 18     | 備註(100字)            |    |
|    | 送繳」按鈕進行       | 01 美四                                                             | ₽                     | AAR:                              | 李       |          | 在學      | 80               |            |        |                     |    |
|    | 成績繳交          | 02 美四                                                             | ₽                     | AAR:                              | 沈       |          | 在學      |                  |            |        |                     |    |
|    |               | 03 美四                                                             | ₽                     | AAR:                              | 陳       |          | 在學      | 50               |            |        |                     |    |
| 2  | 於送繳期間         | : 106學年                                                           | 度第1學期                 |                                   |         |          |         |                  |            |        |                     |    |
| 2. | 小之歌知问         | 目代碼                                                               | 科目名稱                  | 開課班級                              |         | 畢業<br>班級 | 定成績計算模式 | 送繳期限             |            | 是否送繳   | 送繳日期                |    |
|    | 內,可使用         | AR00621                                                           | 油畫()                  | AAR210美二甲                         |         | 打        | 總分      | 設定 2018/12/27 18 | :00:59     | 否      |                     |    |
|    | 「取出或八送        | AR31490                                                           | 進階油畫                  | AAR310美三甲                         |         | 打        | 總分      | 設定 2018/12/27 18 | :00:59     | 香      |                     |    |
|    | <b>从闲印</b> 万达 | AR00630                                                           | 論文及畢業製作               | AAR410美四甲                         |         | Y 打      | 總分      | 設定 2018/03/30 23 | :59:00     | 否      |                     |    |
|    | 繳」功能,進        | AR20130                                                           | 現代素描研究                | BAR210美研二甲                        |         | Y 依i     | 百分比計算   | 2018/03/30 23    | :59:00     | 是 取消部分 | 送繳 8/03/01 17:43:50 |    |
|    | 行成績調整         |                                                                   |                       |                                   |         |          |         |                  |            |        |                     |    |